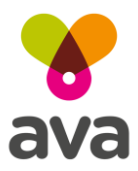

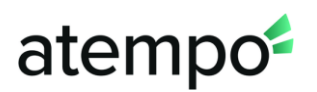

# Registrierung für die ava Weiterbildung

In dieser Anleitung zeigen wir dir, wie du dich bei der ava Weiterbildung registrieren kannst, wie du dich in den Kursen zurechtfindest und wie du die Wissensüberprüfungen machst. Wir zeigen dir auch, wie du dich an- und wieder abmelden kannst.

# Registrierung

Um die ava Weiterbildung zu machen, musst du dich zuerst registrieren. Das geht schnell und funktioniert so:

# Schritt 1:

- Starte einen Internet-Browser und öffne die Seite: <u>https://learn.ava.services/</u>.
- Klicke auf "Login" rechts oben

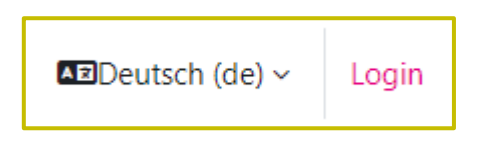

Schritt 2:

• Klicke auf "Registrieren"

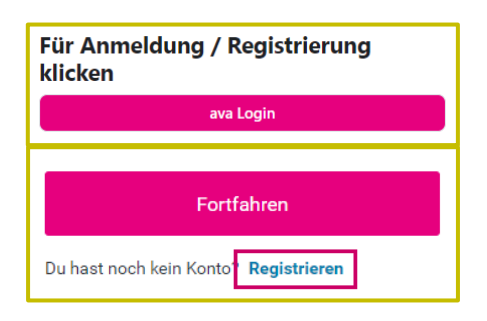

# Bist du schon bei ava registriert?

Hast du dich schon auf der avaAssist Assistenzplattform registriert?

Dann kannst du dich hier mit deiner E-Mail-Adresse und deinem Passwort anmelden.

In diesem Fall brauchst du dich **nicht mehr zu registrieren**!

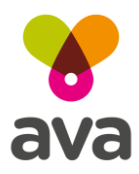

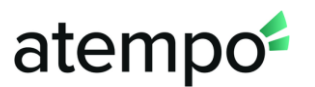

#### Neue avaAssist Registrierung

Bist du noch nicht bei ava registriert, dann folge diesen Schritten:

#### Schritt 3:

- Gib deine gültige E-Mailadresse ein
- Gib ein selbst gewähltes Passwort ein
- Bestätige mit "Registrieren"
- Vervollständige noch deinen Namen und deine E-Mail-Adresse. Sonst können wir dir kein Zertifikat zusenden.
- Bestätige am Ende der Seite mit: Profil aktualisieren

| Du kannst dich hier mit deiner E-Mail Adresse<br>einem Passwort registrieren. | und |
|-------------------------------------------------------------------------------|-----|
| E-Mail Adresse*                                                               |     |
| luca.muster@mail.at                                                           |     |
| Passwort*                                                                     |     |
|                                                                               | 0   |
|                                                                               |     |

| Profil aktualisieren | Abbrechen |
|----------------------|-----------|
|----------------------|-----------|

#### Schritt 4:

• Die Zustimmung zur Datenschutzerklärung ist wichtig! Lies dir unsere Erklärung durch und stimme am Ende der Seite zu, wenn das für dich so passt.

| Bestätigen                                                                                                    |
|----------------------------------------------------------------------------------------------------|
| Lesen Sie diese Infos zum Datenschutz sorgfältig. Sie müssen<br>zustimmen, um die Website nutzen zu können. Stimmen Sie zu? |
| Nein Ja                                                                                                    |

Gratuliere! Du hast nun dein Benutzerprofil auf der ava Weiterbildungsseite registriert und freigeschalten!

# Kurse buchen

Um einen Kurs zu buchen klickst du oben im Menü auf:

Du siehst nun alle verfügbaren ava Kurse.

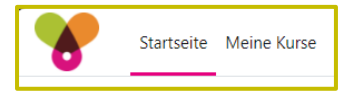

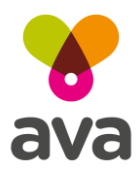

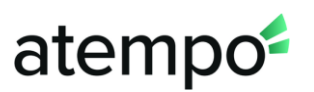

#### Schritt 1:

- Wähle den Kurs aus, den du absolvieren willst
- Die meisten Kurse sind kostenpflichtig. Du siehst nun, wie hoch die Kursgebühr ist.
- Wähle eine Zahlungsart um den Kurs zu buchen.

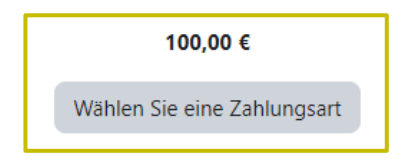

- Wir verwenden den Zahlungsanbieter Stripe für die sichere Abwicklung deiner Kursbuchung. Klicke auf "Weitermachen" um deine Kursbuchung abzuschließen.
- Für die Bezahlung kannst du deine Kreditkarte, oder deine Bankomatkarte (wenn du sie zum Beispiel für Online Shopping verwenden kannst) nutzen. Bist du dir bei deiner Bankomatkarte unsicher? Dann erkundige dich bitte bei deiner Bank.

#### Schritt 2:

• Hast du einen Gutscheincode? Dann gib diesen Code auf der linken Seite in diesem Feld ein:

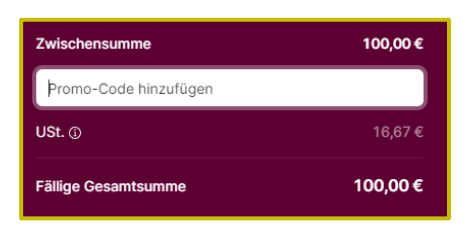

#### Schritt 3:

• Auf der rechten Seite gibst du deine Zahlungsdaten ein.

**Wichtig:** Wir speichern deine Daten nicht! Daher musst du diese Zahlungsdaten bei jeder Kursbuchung neu eingeben! Das ist zu deiner Sicherheit!

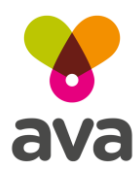

# atempo

#### Schritt 4:

- Schließe deine Zahlung ab •
- Du kommst zurück auf die ava Lernseite •
- Nun kannst du deinen Kurs beginnen. •

| *       | Startseite       | Meine Kurse | 4 Ø                                                  | MM ~ |
|---------|------------------|-------------|------------------------------------------------------|------|
| ×       |                  | :           |                                                      |      |
| ~ Willk | ommen bei der    | Wei         | Assistenz für Menschen mit Behinderungen und         |      |
| Zusan   | nmenfassung      |             | Lenischwiengkeiten                                   |      |
| Ankür   | ndigungen        |             | Kurs Teilnehmer/innen Bewertungen Badges Kompetenzen |      |
| ✓ Einfü | hrung in die As  | sistenz     |                                                      |      |
| O eLear | ning Modul - Ein | führu       | Die Zahlung war erfolgreich                          | ×    |
| Inform  | nationssammlun   | 9           | William a bai dan Waitashildan a su                  |      |
| O Wisse | nsüberprüfung -  | Einf        | Alles einklapp<br>Assistenz                          | ien  |
| ~ Leber | nswelten & Viel  | fait        |                                                      |      |
| O eLear | ning Modul - Let | oens        | Zusammenfassung                                      |      |

# **Orientierung im Kurs**

#### Schritt 1 Wie kommst du in die Kurse?

Links auf der Seite sind die Kurse aufgelistet. Sie sind von oben nach unten geordnet. Beginne mit Willkommen bei der Weiterbildung. Hier siehst du die Kurslistenübersicht.

Der erste Kurs ist das e-learning Modul: Einführung in die Assistenz.

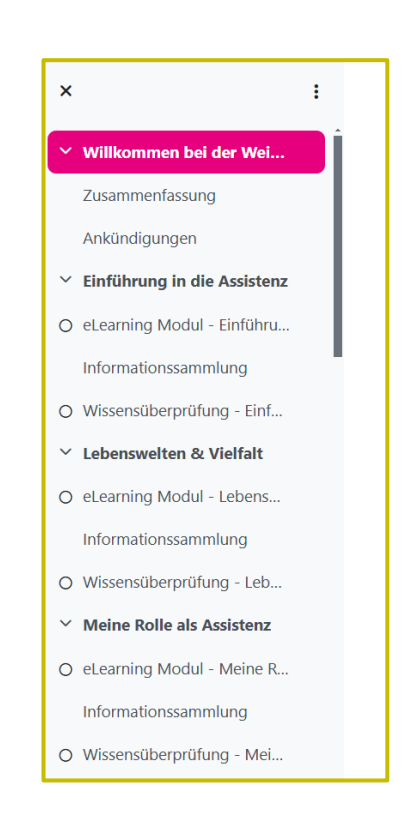

Klicke auf e- learning Modul Einführung in die Assistenz. Anschließend klicke auf • Start.

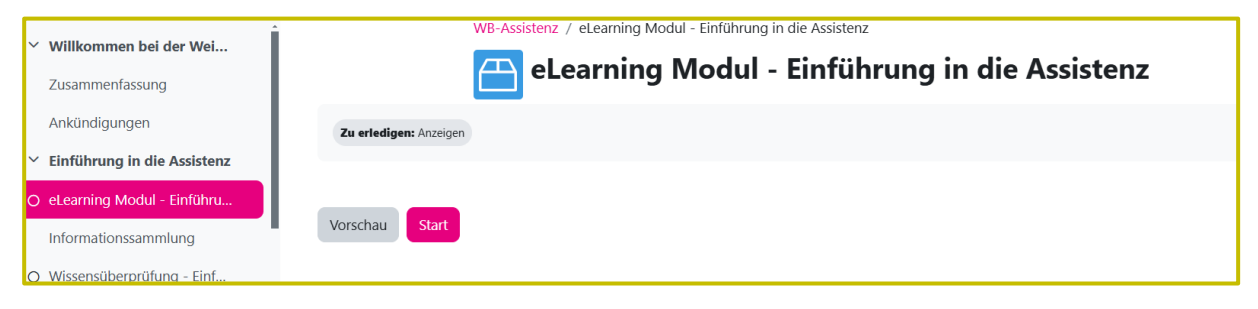

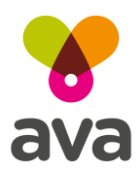

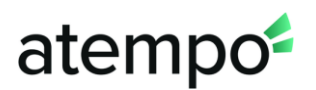

• Nun musst du nur noch auf Kurs starten klicken.

| K01_202405013.0 |  |
|-----------------|--|
| Kurs starten L  |  |

• Du kommst nun auf folgende Seite. Lies sie dir gut durch und klicke anschließend auf **weiter**:

| <b>8</b> ava Einführung in die Assistenz                                                                                                    |          |          |
|----------------------------------------------------------------------------------------------------|----------|----------|
| In dieser Lektion findest du interessante Informationen zur Geschichte<br>der Selbstbestimmt-Leben Bewegung, der Entstehung und Bedeutung<br>von Persönlicher Assistenz und leicht verständliche Erklärungen zu<br>wichtigen Begriffen wie Selbstvertretung, Erwachsenenvertretung,<br>Inklusion, Integration u.a. |          |          |
| Du brauchst für diese Lektion ca. 2 Stunden.                                                                                                    |          |          |
| Die Lektion ist einfach. Es ist kein Vorwissen notwendig.                                                                                                    | 200      |          |
| Wir wünschen viel Spaß beim Entdecken & Lernen!                                                                                                    | - Aling  |          |
| K-01 v3.0 2024-05-01                                                                                                    | earning  |          |
|                                                                                                    | < ZURÜCK | WEITER > |

# Schritt 2: Wie orientierst du dich in den Kursen und was bedeutet interaktiv?

• Nun öffnet sich diese Seite. Da du das erste Mal den Kurs machst, sieh dir bitte zuerst die Informationen über "wie man sich in eLearning Lektionen orientiert" an. Dafür musst du nur auf den unterstrichenen Text klicken. Achte immer auf die kleine Hand unten. Sie zeigt dir was du tun musst.

| Wichtig zu wissen<br>ava eLearning Lektionen                                                                          |
|----------------------------------------------------------------------------------------------------|
| Du kennst eLearning oder Online-Learning noch nicht?<br>Dann haben wir hier ein paar wichtige Informationen für dich! |
| Klick hier um zu erfahren, wie man sich in eLearning<br>Lektionen orientiert ohne sich zu verirren.                   |
| 😵 Sieh hier, <u>was "interaktiv" bedeutet</u> .                                                                       |
|                                                                                                    |
|                                                                                                    |
| Alles schon bekannt? Dann klick auf den "WEITER" Button rechts unten                                                  |
| Klick den unterstrichenen Text für wichtige Informationen zu eLearning                                                |

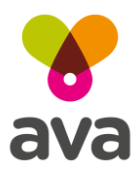

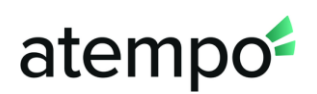

• Als nächstes lies dir durch "was interaktiv bedeutet". Dafür musst du bei dieser Seite einfach auf "weiter" klicken:

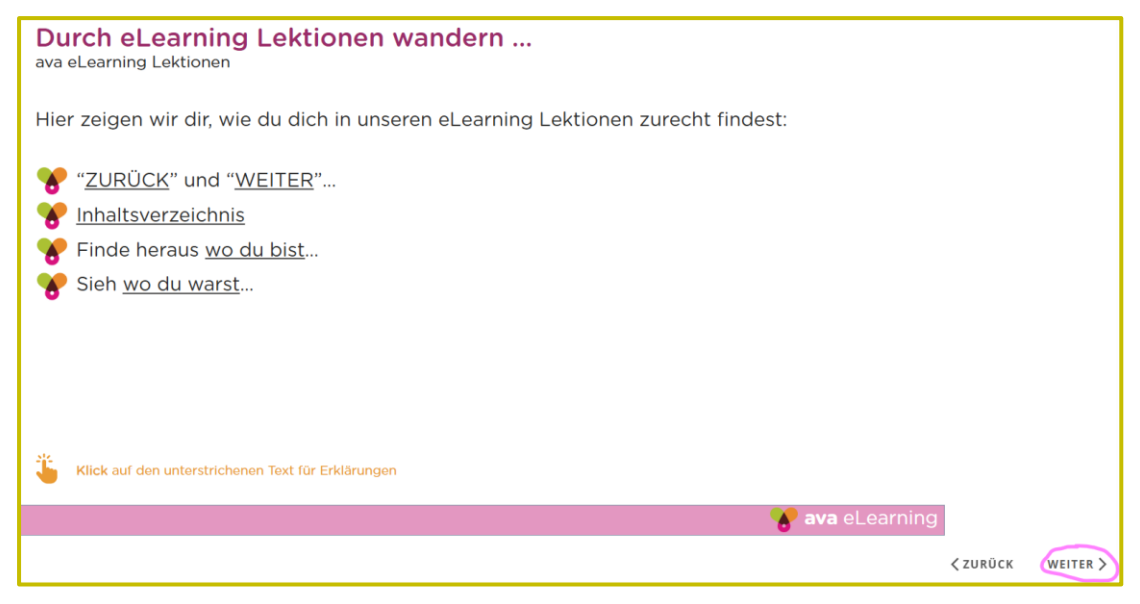

• Du kommst nun wieder auf die vorige Seite. Klicke dann auf "was interaktiv bedeutet".

**Wichtig:** Immer wenn du eine Seite fertiggelesen hast, klicke einfach auf "weiter". Möchtest du etwas noch einmal lesen klicke auf "zurück". Du kannst die Kurse beliebig oft wiederholen.

#### Informationssammlungen

Die Informationssammlungen sind freiwillig. Wenn du ganz neugierig bist und du dich mehr über die Themen aus den Kursen informieren möchtest, dann lies sie dir durch. Klicke dafür einfach auf Informationssammlung. Rechts erscheinen dann die gesammelten Infos.

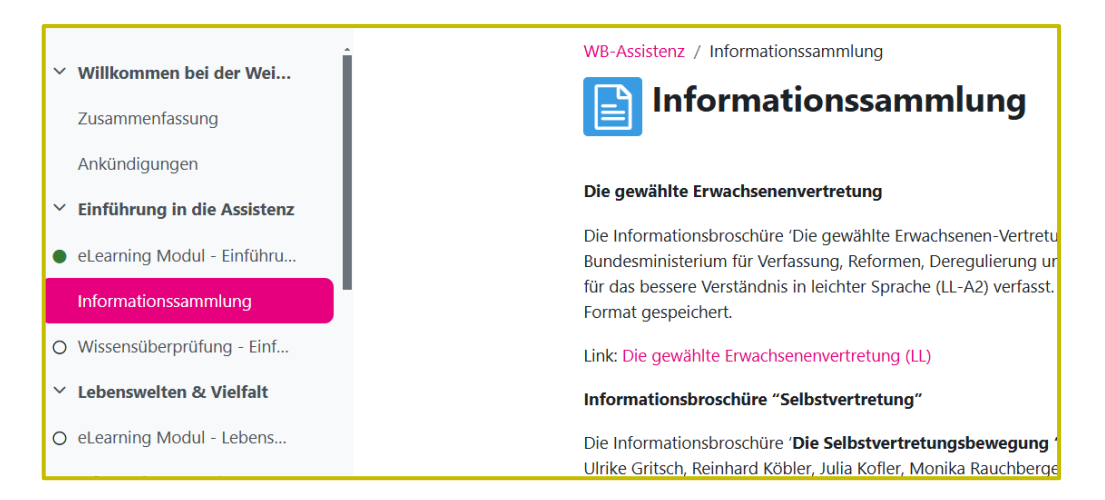

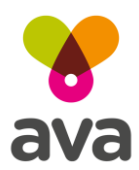

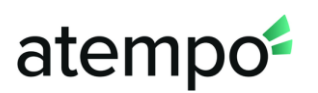

# Wissensüberprüfungen/Tests

Die Wissensüberprüfungen musst du ebenso wie die Kurse absolvieren. Die Wissensüberprüfung hast du bei **7 von 10** richtig beantworteten Fragen bestanden. Zur Beruhigung: Die Tests sind einfach und sollen eine Übung für dich sein. Du kannst sie **10-mal wiederholen**. Um die Wissensüberprüfung zu machen, klicke auf "Wissensüberprüfung" und dann auf "Test versuchen".

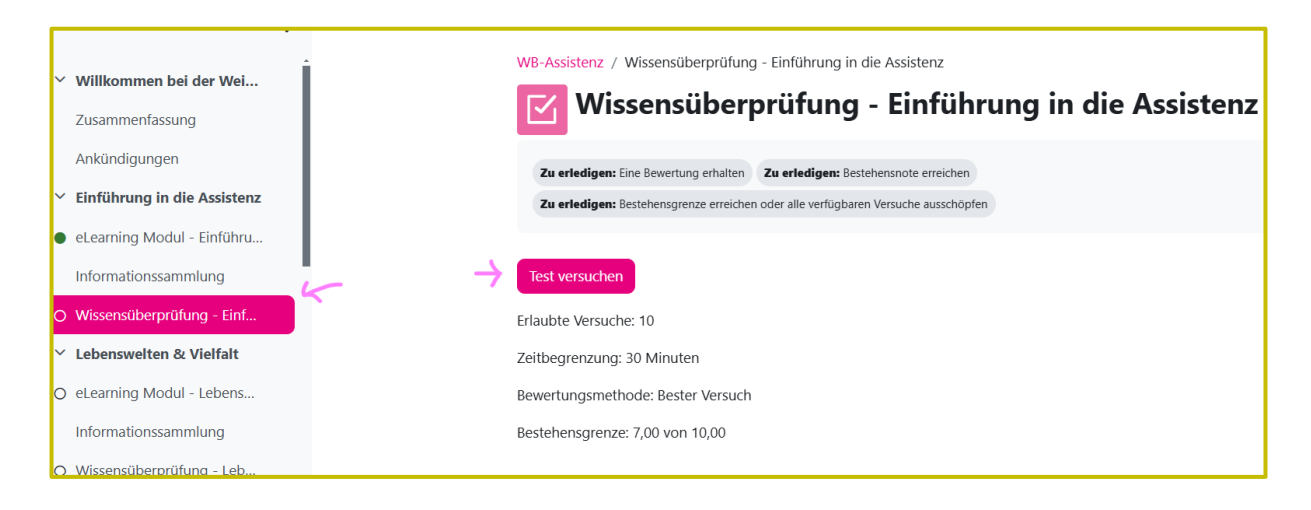

Wichtig: Wenn du alle Kurse und Wissensüberprüfungen abgeschlossen hast, schicken wir dir automatisch dein ava Abschlusszertifikat per Mail zu. ©

# Abmeldung / Anmeldung

Du willst dich an- oder abmelden? Das geht einfach!

- Öffne dein Menü rechts oben
- Klick auf "Logout"
- Mit deiner E-Mail Adresse und dem Passwort kannst du dich jederzeit wieder anmelden und weiterlernen.

#### Wichtig:

Hast du die Cookie-Einstellungen akzeptiert?

Dann speichert dein Browser deine Anmeldedaten und du brauchst das Passwort nicht wieder neu einzugeben.

Klick in dem Fall einfach auf deinen Kurs auf <u>https://learn.ava.services</u> und du landest sicher wieder dort, wo du aufgehört hast.

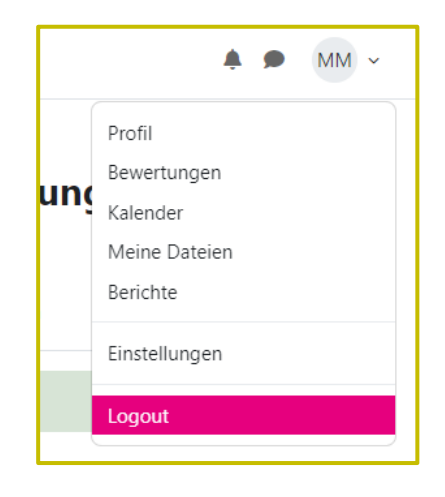